# Workflow for Copying Bibliographic Records from the I-Share Universal Catalog into Local Voyager Databases

I-Share libraries may copy records from the I-Share Union Catalog (UC) into their local databases as an option during the copy-cataloging process. There are specific steps catalogers need to take to avoid UC record discards after records are saved locally. Below is a step-by-step guide to safely completing this process.

Outline of steps:

- 1. Connect to the I-Share database using Remote search
- 2. Search for and open the appropriate record
- 3. Remove Voyager-supplied 035s
- 4. Select OK to Export to backload your holdings to WorldCat
- 5. Save the I-Share record to your local database
- 6. Disconnect from the I-Share database

#### 1. Connect to the I-Share database using Remote search

Following the path *Voyager Cataloging module - Record – Search – Index Selection tab*, select the *Remote*... button.

| Search                       |                      |                      |           |
|------------------------------|----------------------|----------------------|-----------|
| Keyword                      | Index Selection      | <u>B</u> uilder      | History   |
| Search by                    |                      |                      |           |
| Find                         |                      |                      |           |
| C Browse                     | System Number (035a) | •                    |           |
| C Keyword                    |                      | _                    |           |
| He                           | eading Types Filter  | Location             | ns Filter |
| < Not applicable >           |                      | < Not applicable >   |           |
| Search <u>f</u> or:          |                      |                      |           |
|                              |                      |                      |           |
| Do <u>S</u> earch <u>C</u> a | ancel Cle <u>a</u> r | Limit <u>R</u> emote | WorldCat  |

A Voyager Connection Options window will open.

Highlight the I-Share Union Catalog in the list of Available Locations.

Select the *Add* button to move the I-Share Union Catalog to the Selected Locations.

| Available Location           | ns:                   |            |   |                   | Selected Locations: |
|------------------------------|-----------------------|------------|---|-------------------|---------------------|
| Database Na                  | ame Type              | Connection | • |                   | Database Name       |
| I-Share Unic<br>Catalog      | on Bibliographic      | Voyager    |   | <u>A</u> dd >>    |                     |
| □ .Training Dat<br>1         | tabase Bibliographic  | Voyager    | Ξ | << <u>D</u> elete |                     |
| 🗌 Aurora Unive               | ersity Bibliographic  | Voyager    |   | Class             | 1                   |
| Eastern Illino<br>University | is Bibliographic      | Voyager    |   | Ljear             | J                   |
| Elmhurst Coll                | lege Bibliographic    | Voyager    |   |                   |                     |
| Governors S<br>University    | tate Bibliographic    | Voyager    |   |                   |                     |
| Illinois Faster              | rn Bibliographic      | Voueger    | - |                   |                     |
| Information about            | .I-Share Union Catalo | og:        |   |                   |                     |
| .I-Share Union Ca            | atalog                |            |   |                   |                     |

With the I-Share Union Catalog now appearing in the Selected Locations, select Connect.

| Ava  | ilable Locations:              |                 |            |   |                   | Selected Locations:    |   |
|------|--------------------------------|-----------------|------------|---|-------------------|------------------------|---|
|      | Database Name                  | Туре            | Connection | * |                   | Database Name          |   |
| •    | .I-Share Union<br>Catalog      | Bibliographic   | Voyager    |   | <u>A</u> dd >>    | .I-Share Union Catalog |   |
|      | .Training Database<br>1        | Bibliographic   | Voyager    | Ξ | << <u>D</u> elete |                        |   |
|      | Aurora University              | Bibliographic   | Voyager    |   | <b>CI</b>         |                        |   |
|      | Eastern Illinois<br>University | Bibliographic   | Voyager    |   | iear              |                        |   |
|      | Elmhurst College               | Bibliographic   | Voyager    |   |                   |                        |   |
|      | Governors State<br>University  | Bibliographic   | Voyager    |   |                   |                        |   |
| _    | Illinois Fastern               | Ribliographic   | Vouener    | Ŧ |                   |                        |   |
| nfo  | rmation about .I-Shar          | e Union Catalog | ŗ.         |   |                   |                        |   |
| .I-S | hare Union Catalog             |                 |            |   |                   |                        | * |

If your connection is successful, a search window will appear with the title bar displaying *Remote Search: I-Share Union Catalog.* 

| <u>K</u> eyword     | Index Selection      | <u>B</u> uilder    | His <u>t</u> ory |
|---------------------|----------------------|--------------------|------------------|
| Search by           |                      |                    |                  |
| Find                |                      |                    |                  |
| C Browse            | System Number (035a) | <b>~</b>           |                  |
| C Keyword           |                      |                    |                  |
| He                  | ading Types Filter   | Locatio            | ons Filter       |
| < Not applicable >  |                      | < Not applicable > |                  |
| Search <u>f</u> or: |                      |                    |                  |
|                     |                      |                    |                  |

### 2. Search for the appropriate record

Search for the appropriate record using the Index Selection, Keyword, Builder, or History tabs.

Select OK to open the appropriate record, but DO NOT click Save to DB yet.

## 3. Remove Voyager-supplied 035s

When copying a record from the UC to your local database, Voyager includes two additional 035\$a fields that need to be removed before the record is saved. Removing these fields will avoid scenarios in which records are discarded from the UC. You can read further about the discard issues at <u>https://www.carli.illinois.edu/products-services/i-share/cat/secure/UC-copybibs</u>.

A. The first 035 field to remove is that which includes a 3-letter library database code (XXXdb) plus that local library's Voyager bib id.

In the following example, 035 \$a (WHEdb)798441 should be removed.

| Voyager Cataloging - [Imported remote Bib 14281051]                                                                                                    |
|----------------------------------------------------------------------------------------------------|
| 🔶 File Edit Record Display Options Window Help                                                                                                    |
| 🕒 . 🚍 🚍 🚭 🚍 🚄 🧉                                                                                                    |
| New Open Save Search Headings Titles Save to DB Get B                                                                                                    |
| MARC System   Suppress from OPAC   Leader 03048njm a2200793Ka 4500 006 m: h   005: 20140319220323.0 007 s:z zunnnnnuneu   008 120927 s 1998 gw_ zz n n _ o n_ zxx _ d |
| Tag I1 I2 Subfield Data                                                                                                    |
| 035 ‡a (OCoLC)ocn811255888                                                                                                    |
| 035 ‡a (WHEdb)798441                                                                                                    |
| 035 ‡a 14281051                                                                                                    |

B. The second 035 \$a to remove is an unprefixed 035 that represents the I-Share Universal Catalog's bib id.

In the following example, 035 \$a 14281051 should be removed.

| MARC | ] <u>S</u> yste | m )    |         |                                  |
|------|-----------------|--------|---------|----------------------------------|
|      |                 | Suppi  | ress fr | om OPAC                          |
| Lead | der 030         | )48njr | n a22   | 00793Ka 4500 00 <u>6</u> m: h    |
| 0    | )05: 201        | 4031   | 92203   | 323.0 00 <u>7</u> s:z zunnnnuneu |
| 00   | 8 120           | 927    | s 199   | 38 gw_ zz n n _ on_ zxx _ d      |
|      |                 |        |         |                                  |
|      | Tag             | 11     | 12      | Subfield Data                    |
|      | 035             |        |         | ‡a (OCoLC)ocn811255888           |
|      | 035             |        |         | ‡a (WHEdb)798441                 |
|      | 035             |        |         | ‡a 14281051                      |

Keep all other prefixed 035 fields in the record including OCLC numbers represented by (OCoLC)ocm, (OCoLC)ocn, or (OCoLC)on as well as other vendor prefixed numbers and other standard numbers.

## 4. Select OK to Export to backload your holdings to WorldCat

I-Share libraries have ongoing data sync collections established that allow CARLI to send your records to OCLC in order to set your holdings in WorldCat. This process is referred to as backloading. You can learn more about this process at: <u>https://www.carli.illinois.edu/products-services/i-share/cat/oclcbackload</u> as well as the importance of representing your holdings in WorldCat at: <u>https://www.carli.illinois.edu/products-services/i-share/cat/bib-standards</u>.

To trigger the backloading process for permanent holdings, select the System tab of the bibliographic record, then select *OK to Export*. Selecting "OK to Export" informs CARLI staff that you would like your holdings to be sent to OCLC through your established Data Sync Collection.

| Voyag  | er Cata         | alogi    | ng - [    | ímpo   | orted ren | note Bib 14 | 281051]     | -                |          |              |
|--------|-----------------|----------|-----------|--------|-----------|-------------|-------------|------------------|----------|--------------|
| 🔶 File | Edit            | Rec      | ord       | Disp   | olay Op   | ptions W    | indow I     | Help             |          |              |
| New    | . <del>(</del>  | <u>n</u> | :=<br>Sav | )<br>e | Search    | Headings    | Titles      | AD<br>Save to DB | Get Bib  | New Hidgs Ge |
| MARC   | ] <u>S</u> yste | em       |           |        |           |             |             |                  |          |              |
|        |                 |          |           |        |           | ٥v          | vning Libra | ry: Training M   | aster DB |              |
|        | UK to e         | xport    | ノ         | ~      |           |             |             |                  |          |              |
| 112    | (No dai         | te>      | 0         | Cha    | ange to T | oday        |             |                  |          |              |
| Last   | set for:        |          |           |        | By:       |             |             | At               |          |              |
|        |                 |          |           |        |           |             |             |                  |          |              |
|        |                 |          |           |        |           |             |             |                  |          |              |
|        | Tag             | 11       | 12        | Su     | bfield    | Data        |             |                  |          |              |
|        | 035             |          |           | ‡a     | (OCo      | LC)ocr      | 181125      | 55888            |          |              |

#### 5. Save the I-Share record to your local database

To save the I-Share record to your local database, select the Save to DB icon on the toolbar.

#### 6. Disconnect from the I-Share database

The Remote search connection to the I-Share database will remain connected during the remainder of your Voyager Cataloging session. If you want to return to searching your own database, you should disconnect from the union catalog.

Manually disconnect from the I-Share Union Catalog by returning to the path: *Record – Search – Index Selection tab – Remote button* 

Select *Delete* to move the I-Share Union Catalog from *Selected Locations* to *Available Locations*.

Then, select Connect to disconnect.

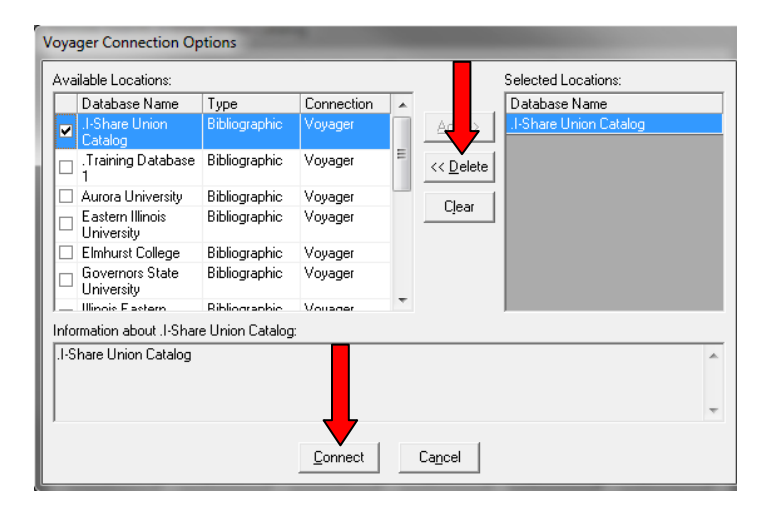

Disconnecting is successful if the title bar of the search window displays *Search* instead of *Remote Search: I-Share Union Catalog.* 

| <u>K</u> eyword | Index Selection     | <u>B</u> uilder | History       |
|-----------------|---------------------|-----------------|---------------|
| Search by       |                     |                 |               |
| Find            |                     |                 |               |
| C Browse        | Title               | •               |               |
| C Keyword       | ,                   |                 |               |
| He              | eading Types Filter | Loca            | ations Filter |